TEんWAを使用するまでの流れ

#### 1 TEんWAを使用するまでの流れ

TEんWA無料トライアルご利用の流れは以下の図のようになります。TEんTOストアの会員登録がお済みでない場合はトライアルの申し込みと同時にTEんTOストアの会員登録を行います。

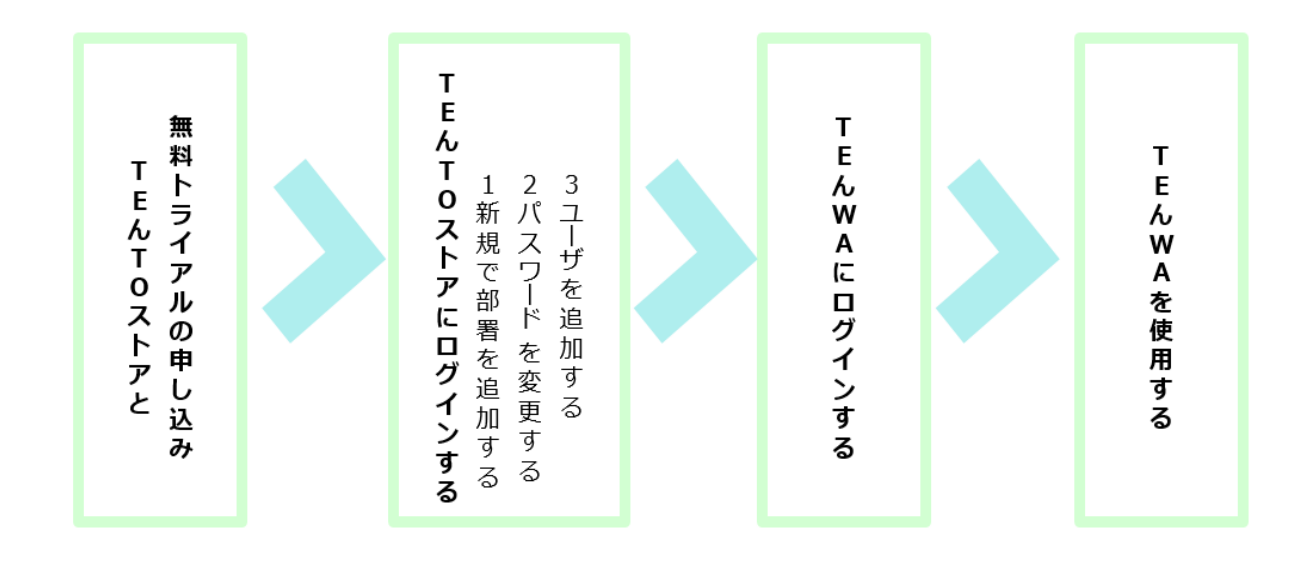

TEんWAの無料トライアルを申し込む

## 1 TEんTOストアと無料トライアルの申し込み

TEんTOストアの会員登録とTEんWA無料トライアルの申し込みを行います。

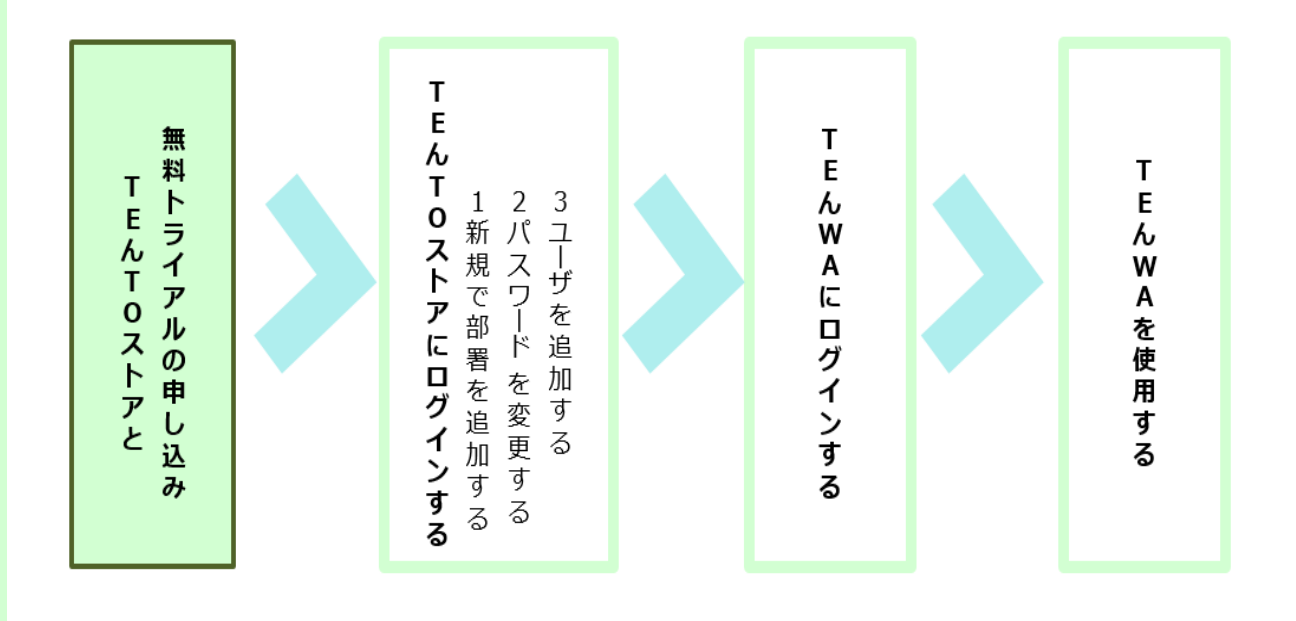

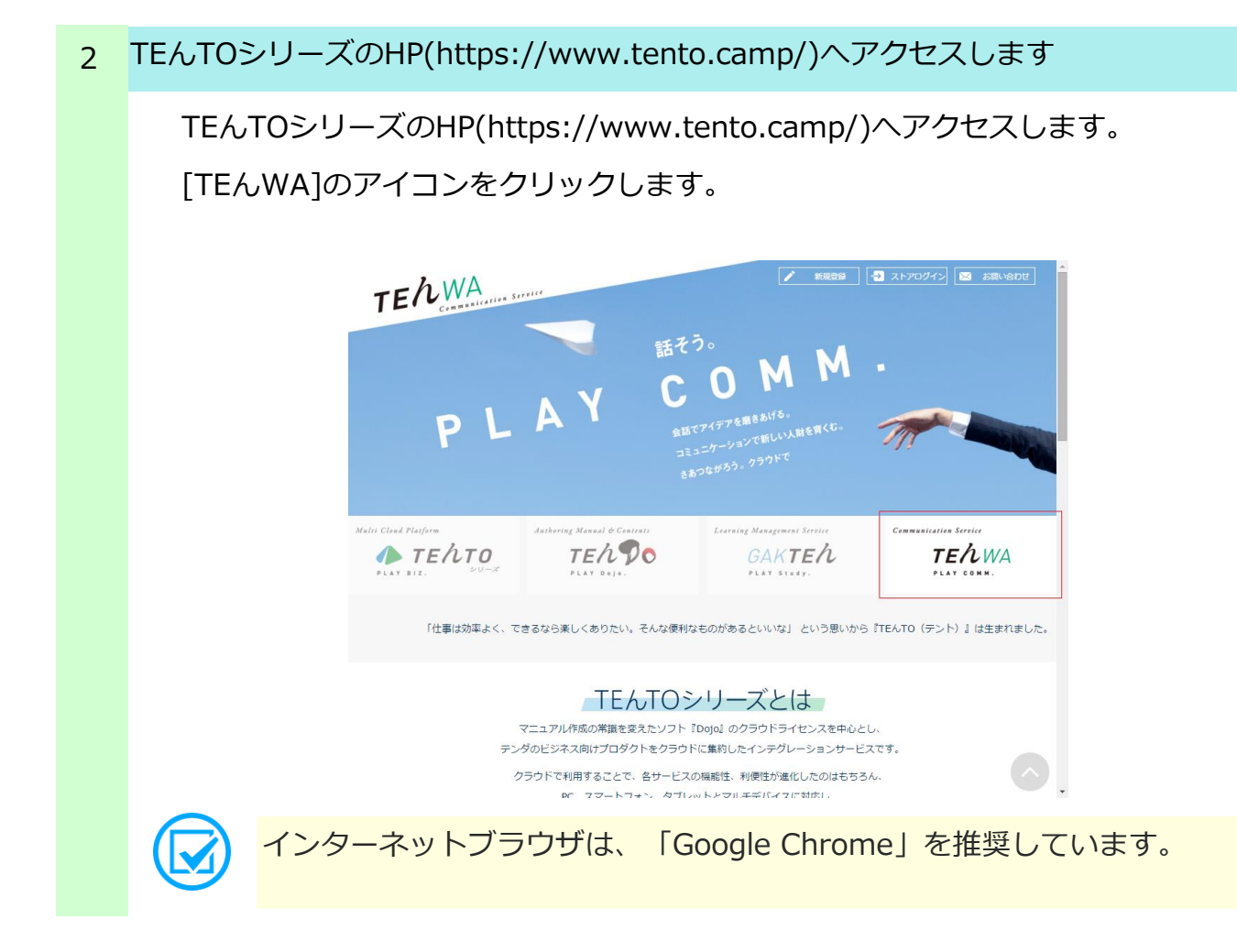

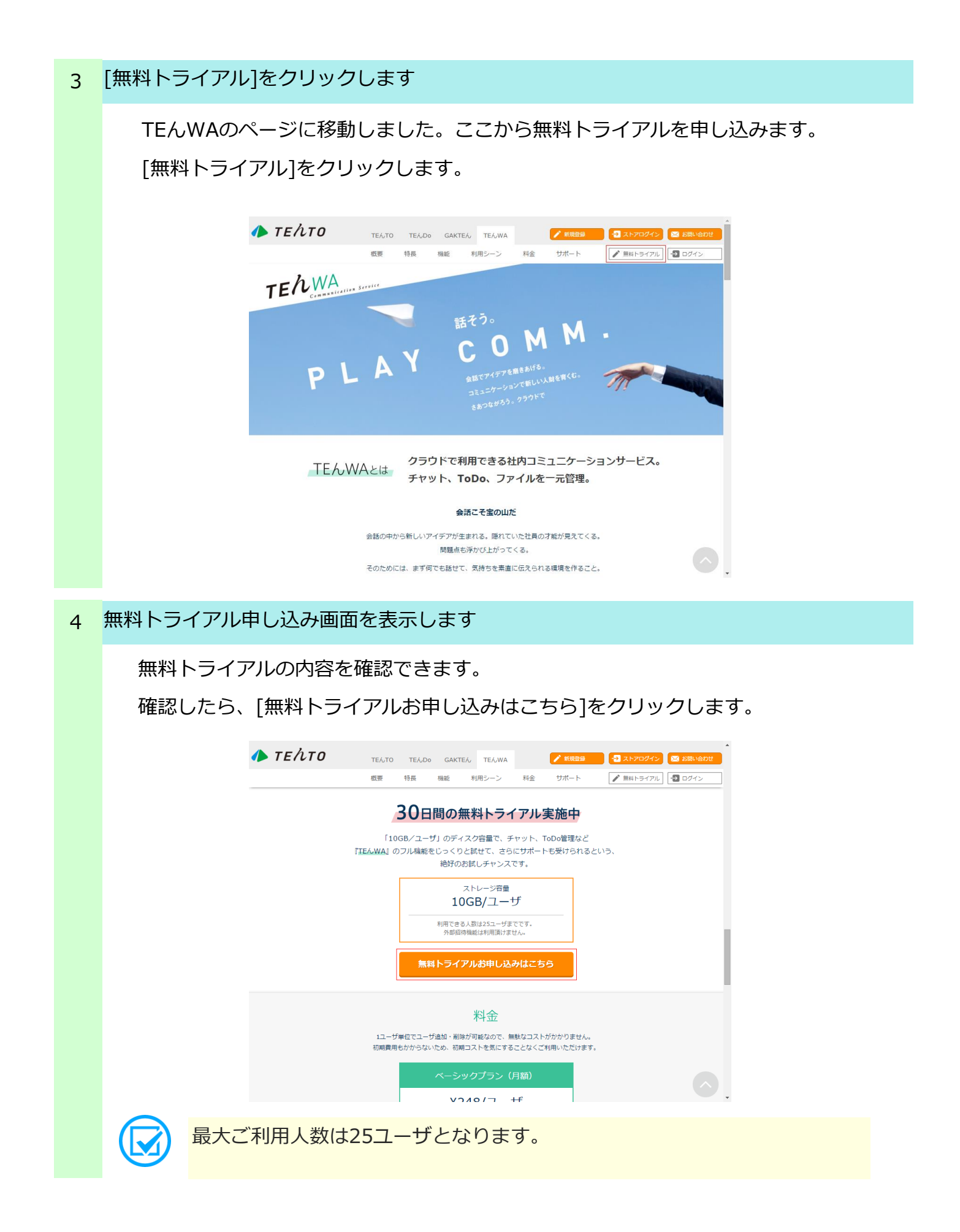

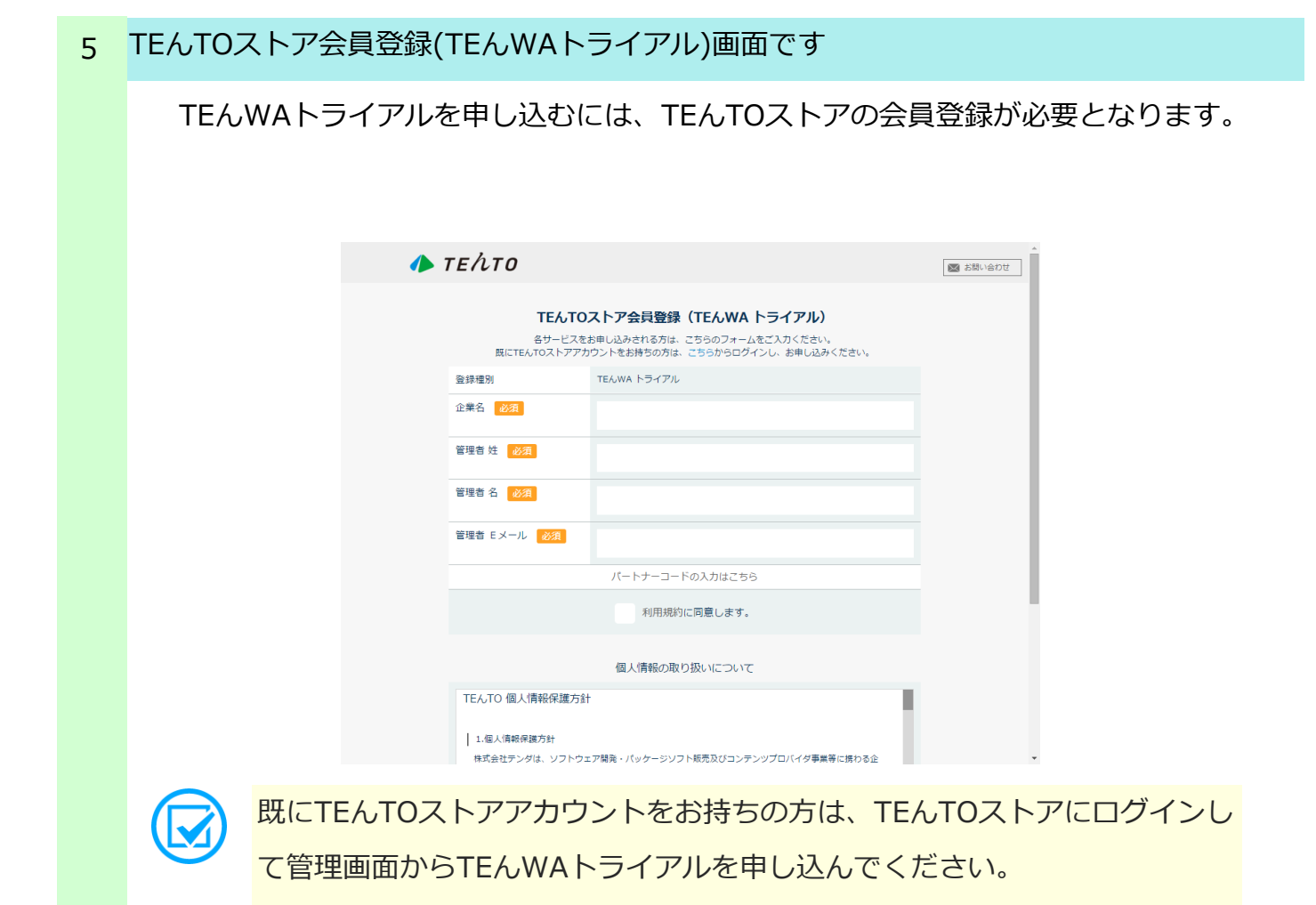

| 6 | 情報を入力して利用規約 | りを表示しま                                                      | ्र                                                                                        |                                                                                                    |
|---|-------------|-------------------------------------------------------------|-------------------------------------------------------------------------------------------|----------------------------------------------------------------------------------------------------|
|   | 必要な情報を入力し   | ってください                                                      | lo                                                                                        |                                                                                                    |
|   | 入力したら利用規約   | 家確認しま                                                       | す。「利田規約]をクリックし                                                                            | ます。                                                                                                    |
|   |             |                                                             |                                                                                           |                                                                                                    |
|   | 4           | тећто                                                       | I                                                                                         | ★     ★     ★     ★     ★     ★     ★     ★     ★     ★     ★     ★     ★     ★     ★     ★     ★     ★     ★     ★     ★     ★     ★     ★     ★     ★     ★     ★     ★     ★     ★     ★     ★     ★     ★     ★     ★     ★     ★     ★     ★     ★     ★     ★     ★     ★     ★     ★     ★     ★     ★     ★     ★     ★     ★     ★     ★     ★     ★     ★     ★     ★     ★     ★     ★     ★     ★     ★     ★     ★     ★     ★     ★     ★     ★     ★     ★     ★     ★     ★     ★     ★     ★     ★     ★     ★     ★     ★     ★     ★     ★     ★     ★     ★     ★     ★     ★     ★     ★     ★     ★     ★     ★     ★     ★     ★     ★     ★     ★     ★     ★     ★     ★     ★     ★     ★     ★     ★     ★     ★     ★     ★     ★     ★     ★     ★     ★     ★     ★     ★     ★     ★     ★     ★     ★     ★     ★     ★     ★     ★     ★     ★     ★     ★     ★     ★     ★     ★     ★     ★     ★     ★     ★     ★     ★     ★     ★     ★     ★     ★     ★     ★     ★     ★     ★     ★     ★     ★     ★     ★     ★     ★     ★     ★     ★     ★     ★     ★     ★     ★     ★     ★     ★     ★     ★     ★     ★     ★     ★     ★     ★     ★     ★     ★     ★     ★     ★     ★     ★     ★     ★     ★     ★     ★     ★     ★     ★     ★     ★     ★     ★     ★     ★     ★     ★     ★     ★     ★     ★     ★     ★     ★     ★     ★     ★     ★     ★     ★     ★     ★     ★     ★     ★     ★     ★     ★     ★     ★     ★     ★     ★     ★     ★     ★     ★     ★     ★     ★     ★     ★     ★ |
|   |             | <b>TEんT</b> (<br>名サービス<br>際にTE6-10ストアア                      | Dストア会員登録(TEんWA トライアル)<br>をお申じ込みされる方は、ごちらのフォームをご入力ください。<br>かけっとかを対象の方は、ごちらのアイームをざい、たちい。    |                                                                                                    |
|   |             | 登録種別                                                        |                                                                                           |                                                                                                    |
|   |             | 企業名 必須                                                      | 株式会社テンダ物産                                                                                 |                                                                                                    |
|   |             | 管理者 姓 必須                                                    | 天田                                                                                        |                                                                                                    |
|   |             | 管理者名 必須                                                     | 太郎                                                                                        |                                                                                                    |
|   |             | 管理者 Eメール 必須                                                 | tenda_tarou@tenda.co.jp                                                                   |                                                                                                    |
|   |             |                                                             | パートナーコードの入力はごちら                                                                           |                                                                                                    |
|   |             |                                                             | 利用規約に问意します。                                                                               |                                                                                                    |
|   |             |                                                             | 個人情報の取り扱いについて                                                                             |                                                                                                    |
|   |             | 1Eん10個人情報保護方                                                | ă†                                                                                        |                                                                                                    |
|   |             | 1.18人口中心休護力加<br>株式会社テンダは、ソフトウ                               | ウェア開発・パッケージソフト販売及びコンテンツプロバイダ事業等に勝わる企                                                      | •                                                                                                    |
| 7 | 利用許諾契約書を確認し | <i>、</i> ます                                                 |                                                                                           |                                                                                                    |
|   | 新しいタブに利用許   | F諾契約書が                                                      | 表示されました。利用許諾契                                                                             | 約書の内容を確認します。                                                                                                    |
|   |             |                                                             |                                                                                           | <u> </u>                                                                                                    |
|   | TE/LI       | <b>ГО</b> те <i>к</i> ,то т                                 | EんDo GAKTEん TEんWA 🧨 新規登録 号 ストアログイン                                                        | お除い合わせ                                                                                                    |
|   |             |                                                             | 利用許諾契約書                                                                                   |                                                                                                    |
|   | 第:          | 1条(目的) ————                                                 |                                                                                           |                                                                                                    |
|   |             | 本契約は、株式会社テンダ(以下、<br>す)に関する利用契約を締結するお客<br>とします。              | 「テンダ」と言います)と、「TEんTOシリーズ」サービス(以下、「本サービス」と言いま<br>客様との間で、テンダがお客様に本サービスを提供するにあたり、必要な事項を定める事を目 | 87                                                                                                    |
|   | 第2          | 2条(用語の定義) ――                                                |                                                                                           |                                                                                                    |
|   |             | 本契約において以下の用語の定義は、<br>「 <b>本サービス」</b><br>テンダの「TE6.TOシリーズ」におい | 次の各号に上げる意味で使用します。<br>                                                                     |                                                                                                    |
|   |             | ケーション、スマートフォン・タブレ<br>「お客様」<br>木契約に基づき利用特諾契約を締結」             | マードン・オント(Maily ビンジント型) こんに入れてれた1500 シンジン<br>、本サードスに登録された利用者                               |                                                                                                    |
|   |             | 本サービスに関してテンダが運営する                                           | 5ウェブサイト(https://www.tento.camp/)及び、同一ドメイン上のサイト                                            |                                                                                                    |
|   |             | 「トライアル」<br>本サイトにおいて定めるとおり、本<br>「ペーシックプラン」                   | ナービスを、所定の期間無償でお客様に提供するもの                                                                  |                                                                                                    |
|   |             | 本サイトにおいて定めるとおり、本<br>「契約企業」<br>本契約に基づく利用許諾契約をテンク             | ナービスを、有科でお客様に提供するもの<br>ずど締結している企業                                                         |                                                                                                    |
|   |             | 「招待ユーザ」<br>本サービスにより、当該システムに指<br>「利用期期」                      | 2待されたユーザ                                                                                  |                                                                                                    |
|   | 第 1         | - 1998年1月1日<br>本契約が成立した日から起算して本書<br>3 冬 () 毎年1)             | 昭初の終了日までの期間                                                                               |                                                                                                    |
|   | æ,          |                                                             |                                                                                           |                                                                                                    |

| 8 | 下にスクロールして、利用許諾契約書の続きを確認します                                                                                                    |
|---|----------------------------------------------------------------------------------------------------|
|   | 利用許諾契約書の内容は最後まで必ずご確認ください。                                                                                                    |
|   | POINT ON THE ON THE ON THE ON THE ONDER ONDER CONSTRATE ONDER THE ONDER THE OND |
| 9 | TEんTOストア会員登録画面に戻ります                                                                                                    |

利用許諾契約書の内容を確認したあと、TEんTOストア会員登録画面に戻ります。 「TEんTOストア会員登録」タブをクリックします。

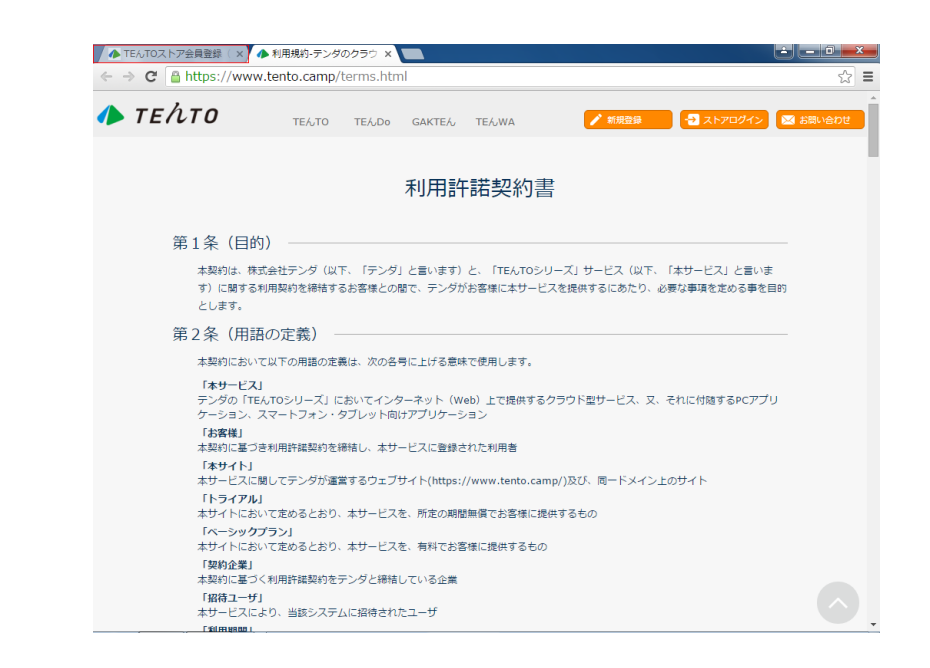

| 10 | TEんTOストア会  | 員登録画     | 面に戻って                                                                                                    | 「同意します                                                                                                    |         |
|----|------------|----------|----------------------------------------------------------------------------------------------------|----------------------------------------------------------------------------------------------------|---------|
|    | 「利田相約」     | - 回音 ( = | ≠ <i>≠</i> ।/~:                                                                                                    | チェックが付きました                                                                                                    |         |
|    | 「个リ/日乃兄亦りに | - 回息しる   | 59° ] (C.                                                                                                    | テエックが竹さました。                                                                                                    |         |
|    |            |          |                                                                                                    |                                                                                                    |         |
|    |            | 7 🧄      | ΓΕΛΤΟ                                                                                                    |                                                                                                    |         |
|    |            |          |                                                                                                    | ストア会員登録(TEんWA トライアル)                                                                                                    |         |
|    |            |          | ロットレスを<br>既にTEんTOストアアカ・<br>登録種別                                                                                                    | HOLDBRENGING、こちらからログインし、お申し込みください。<br>TEA.WA トライアル                                                                                                    |         |
|    |            |          | 企業名 必須                                                                                                    | 株式会社テンダ物産                                                                                                    |         |
|    |            |          | 管理者 姓 必須                                                                                                    | 天田                                                                                                    |         |
|    |            |          | 管理者名 必須                                                                                                    | 太郎                                                                                                    |         |
|    |            |          | 管理者 Eメール 必須                                                                                                    | tenda_tarou@tenda.co.jp                                                                                                    |         |
|    |            |          |                                                                                                    | パートナーコードの入力はごちら<br>                                                                                                    |         |
|    |            |          |                                                                                                    | ✓ 利用規約に同意します。                                                                                                    |         |
|    |            |          |                                                                                                    | 個人情報の取り扱いについて                                                                                                    |         |
|    |            |          | TEんTO 個人情報保護方針                                                                                                    |                                                                                                    |         |
|    |            |          | 1.個人情報保護方針<br>株式会社テンダは、ソフトウェ                                                                                                    | ア開発・パッケージソフト販売及びコンテンツプロバイダ事業等に携わる企                                                                                                    |         |
| 11 | 「個人情報の取り   | )扱いに     | ついて   を                                                                                                    | 確認します                                                                                                    |         |
|    |            |          |                                                                                                    |                                                                                                    |         |
|    | 下にスクロー     | -ルレて、    | 「個人情報                                                                                                    | 服の取り扱いについてしま                                                                                                    | で確認します。 |
|    | 下にスクロー     | ールして、    | 「個人情報                                                                                                    | 服の取り扱いについて」を                                                                                                    | と確認します。 |
|    | 下にスクロー     | ールして、    | 「個人情報                                                                                                    | 服の取り扱いについて」を                                                                                                    | と確認します。 |
|    | 下にスクロー     | -ルして、    | 「個人情報                                                                                                    | 服の取り扱いについて」を                                                                                                    | 産認します。  |
|    | 下にスクロー     | -ルして、    | 「個人情報                                                                                                    | <sup>本的</sup> の取り扱いについて」を                                                                                                    | を確認します。 |
|    | 下にスクロー     | -ルして、    | 管理者 名 202<br>管理者 名 202<br>管理者 E メール 202                                                                                                    | 生的ででより<br>報の取り扱いについて」を<br><sup>太都</sup><br>tenda_tarou@tenda.co.jp                                                                                                    | を確認します。 |
|    | 下にスクロー     | -ルして、    | 「個人情報<br>「個人情報<br><sup>管理者 名</sup> 223<br><sup>管理者 E メール</sup> 233                                                                                                    | 本都<br>ま を<br>た が<br>tenda_tarou@tenda.cojp<br>バートナーコードの入力はごちら                                                                                                    | き確認します。 |
|    | 下にスクロー     | -ルして、    | 管理者名 <b>②2</b><br>管理者名 <b>②2</b><br>管理者 EXール <b>②2</b>                                                                                                    | 本部の取り扱いについて」を<br>秋の取り扱いについて」を<br>パートナーコードの入力はこちら<br>マ利用規約に回意します。                                                                                                    | 産確認します。 |
|    | 下にスクロー     | -ルして、    | 「個人情報<br>管理者 8 223<br>管理者 Eメール 223                                                                                                    | ★超 ★超 ★超 ★M ★M ★M K K | e確認します。 |
|    | 下にスクロー     | -ルして、    | 〒個人情報<br>管理者 名 必須<br>管理者 Eメール 必須<br>「TEんTO 個人情報保護方針 」 と思いてのころいい。                                                                                                    | ★# 取の取り扱いについて」を ★# tenda_tarou@tenda.co.jp パートナーコードの入力はごちら ✓ 利用規約に同意します。 個人情報の取り扱いについて                                                                                                    | 全確認します。 |
|    | 下にスクロー     | -ルして、    | 「個人情報<br>管理者 名 223<br>管理者 Eメール 203                                                                                                    | 本都<br>まの取り扱いについて」を<br>た都<br>tenda_tarou@tenda.cojp<br>バートナーコードの入力はこちら<br>✓ 利用規約に同意します。<br>個人情報の取り扱いについて<br>27階段・パッケージソフト概定及びコンテンソプロバイグ事業等に思わる企<br>客々社会の責任であると考えて2025年。                                                                                                    | 全確認します。 |
|    | 下にスクロー     | -ルして、    | 「個人情報 管理者 2011 管理者 2011 管理者 5 2011 管理者 5 2011 <                                                                                                    | 本都<br>また<br>た都<br>tenda_tarou@tenda.co.jp<br>バートナーコードの入力はこちら<br>✓ 利用規約に同意します。<br>個人情報の取り扱いについて<br>ア際法・バッケージンフト販売及びコンテンツプロバイグ事業等に販りる企<br>書な社会の責任であると考えております。<br>を取り当会には、個人情報の取り扱いについて同意します。<br>個人情報の取り扱いについて同意します。                                                                                                    | e確認します。 |
|    | 下にスクロー     | -ルして、    | 下個人情報   第理書名 どろ   管理書名 どろ   管理書をよール びろ   下EんTO 個人情報保護方針   第二人情報保護方針   第二人情報保護方針   第二人情報保護方針   第二人情報保護方針   第二人間、日常の保護方法   第二人間、日常の保護方法   第二人間、日常の、日常の保護方法   第二人間、日常の、日常の、日常の、日常の、日常の、日常の、日常の、日常の、日常の、日常の                                                                                                    | 本語の取り扱いについて」を<br>なが<br>tenda_tarou@tenda.cojp<br>バートナーコードの入力はこちら<br>✓ 利用規約に回意します。<br>個人情報の取り扱いについて<br>ア際集・バッケージンクト販売及びコンテンジプロバイグ事業等に成りる企<br>客社会的責任であると考えてなります。<br>を知う当会には、個人情報の限なり扱うについて同意します。<br>個人情報の取り扱いについて同意します。<br>単込み登録                                                                                                    | e確認します。 |
|    | 下にスクロー     | -ルして、    | <ul> <li>         「個人情報         「個人情報         「個人情報         「「個人情報         「「個人情報         「「「個人情報         「「「個人情報         「「「」         「」         ・         ・         ・</li></ul>                                                                                                    | 本語の取り扱いについて」を<br>なが、<br>「たトナーコードの入力はこちら<br>・<br>・<br>・<br>パートナーコードの入力はこちら<br>・<br>・<br>利用規約に同意します。<br>個人情報の取り扱いについて<br>ア踏業・パッケーシンクト販売及びコンテンンプロバイグ事業等に成りる企<br>変が社会の指任であると考えております。<br>を認う出会には、個人情報の取り扱いについて同意します。<br>個人情報の取り扱いについて同意します。<br>単込み登録                                                                                                    | e確認します。 |
|    | 下にスクロー     | -ルして、    | 「個人情報     「個人情報     「「個人情報     「「個人情報     「「個人情報     「「「個人情報     「「「個人情報     「「「個人情報     「「」     「」     「人情報     「「「個人情報     「「「」     「」     「人情報     「「「個人情報     「「「」     「」     「」     「」     「人情報     「「」     「」     「」     「人情報     「「」     「」     「人情報     「」     「」     「人情報     「」     「」     「人情報     「「」     「人情報     「」     「」     「人情報     「」     「」     「人情報     「」     「」     「」     「」     「」     「」     「」     「」     「」     「」     「」     「」     「」     「」     「」     「」     「」     「」     「」     「」     「」     「」     「」     「」     「」     「」     「」     「」     「」     「」     「」     「」     「」     「」     「」     「」     「」     「」     「」     「」     「」     「」     「」     「」     「」     「」     「」     「」     「」     「」     「」     「」     「」     「」     「」     「」     「」     「」     「」     「」     「」     「」     「」     「」     「」     「」     「」     「」     「」     「」     「」     「」     「」     「」     「」     「」     「」     「」     「」     「」     「」     「」     「」     「」     「」     「」     「」     「」     「」     「」     「」     「」     「」     「」     「」     「」     「」     「」     「」     「」     「」     「」     「」     「」     「」     「」     「」     「」     「」     「」     「」     「」     「」     「」     「」     「」     「」     「」     「」     「」     「」     「」     「」     「」     「」     「」     「」     「」     「」     「」     「」     「」     「」     「」     「」     「」     「」     「」     「」     「」     「」     「」     「」     「」     「」     「」     「」     「」     「」     「」     「」     「」     「」     「」     「」     「」     「」     「」     「」     「」     「」     「」     「」     「」     「」     「」     「」     「」     「」     「」     「     「」     「」     「」     「」     「」     「」     「」     「」     「」     「」     「」     「」     「」     「」     「」     「」     「」     「」     「」     「」     「」     「」     「」     「」     「」     「」     「」     「」     「」     「」     「」     「」     「」     「」     「」     「」     「」     「」     「」     「」     「」     「」     「」     「」     「」     「」     「」     「」     「」     「」     「」     「」     「」     「     「」     「」     「     「     「     「     「  」     「  」  」  」  「  」  」  」  「  」  」 | 本語の取り扱いについてこます。<br>本語<br>Ienda_Iarou@ienda.cojp<br>パートナーコードの入力はごちら<br>✓ 利用規約に回意します。<br>個人情報の取り扱いについて<br>ア酸菜・パッケージソフト販売及びコンテンツプロパイグ事業等に味りる企<br>客と社会の責任であると考えております。<br>記載の取り扱いについて<br>個人情報の取り扱いについて<br>同意します。<br>個人情報の取り扱いについて同意します。<br>日本の登録                                                                                                    | e確認します。 |

| 12 | 「個人情報の取 | り扱いに                    | ついて」に                    | 司意します                                              |                    |        |
|----|---------|-------------------------|--------------------------|----------------------------------------------------|--------------------|--------|
|    | 下にスクロー  | ールして、                   | 、続きを確認                   | 認します。内容をすべて研                                       | 潅認したら、             | 「個人情報の |
|    | 取り扱いにな  | ついて同詞                   | 意します。 <sub>-</sub>       | 」にチェックを付けます。                                       | ,                  |        |
|    |         |                         |                          |                                                    | -                  |        |
|    |         |                         | 管理者 名 <u>必須</u>          | 太郎                                                 |                    |        |
|    |         |                         | 管理者 Eメール 必須              | tenda_tarou@tenda.co.jp                            |                    |        |
|    |         |                         |                          | パートナーコードの入力はこちら                                    |                    |        |
|    |         |                         |                          | ✓ 利用規約に回息します。                                      |                    |        |
|    |         |                         |                          | 個人情報の取り扱いについて                                      |                    |        |
|    |         |                         |                          | 制定年月日:2005年2月10日<br>最終改訂年月日:2008年11月5日<br>株式会社 テング |                    |        |
|    |         |                         |                          | 代表取得後 小林 護                                         |                    |        |
|    |         |                         |                          | ]                                                  |                    |        |
|    |         |                         |                          | 個人情報の取り扱いについて同意します。                                |                    |        |
|    |         |                         |                          | 申込み登録                                              |                    |        |
|    |         |                         |                          |                                                    |                    |        |
|    |         | Convictor TENDA Co. 11  | td. All Diabte Reconcil  |                                                    |                    |        |
|    |         | Copyright© TENDA Co.,Li | ta. All Rights Reserved. |                                                    | 云性IR報 Trades Adver |        |

## 13 TEんTOストアの会員情報を登録します

入力した内容が間違っていないか確認してから、[申込み登録]をクリックします。

|                          | 管理者名 必須                 | 太郎                                                                   |            |
|--------------------------|-------------------------|----------------------------------------------------------------------|------------|
|                          | 管理者 Eメール 必須             | tenda_tarou@tenda.co.jp                                              |            |
|                          |                         | パートナーコードの入力はこちら                                                      |            |
|                          |                         | ✔ 利用規約に同意します。                                                        |            |
|                          |                         | 個人情報の取り扱いについて                                                        |            |
|                          |                         | 教達年月日:2005年2月10日<br>最終改訂年月日:2005年11月5日<br>株式会社 テング<br>(#天町150-014) # |            |
|                          |                         | TVERMANULE 2.147 BK                                                  | i          |
|                          | ~                       | 個人情報の取り扱いについて同意します。                                                  |            |
|                          |                         | 申込み登録                                                                |            |
|                          |                         |                                                                      |            |
| Copyright© TENDA Co.,Ltc | d. All Rights Reserved. |                                                                      | 会社情報 TENDA |

| 14 | 無料トライアルの | の申し込みが完了しました                                                                                                    |
|----|----------|----------------------------------------------------------------------------------------------------|
|    | 申し込みが完   | 宅了しました。ご登録のメールアドレス宛てに登録完了のメールが送ら                                                                                                    |
|    | れます。ログ   | ブインの際に必要となる仮パスワードが記載されているので確認してく                                                                                                    |
|    | ださい。     |                                                                                                    |
|    |          |                                                                                                    |
|    |          | 【TEんWA】無料トライアルお申し込み完了<br>TEんWA無料トライアルにお申し込みいただき、ありがとうございます。<br>ご登録いたたいたメールアドレス物でに、登録売了のメールをお送りさせていただきました。<br>以下からさっそくTEんWAをご使用いただくことが可能です。<br>正たんWAにログイン<br>ご利用ユーザの追加、利用権限の設定は [TEんTOストア] 管理画面から行えます。<br>ストアログイン |
|    |          | クラウドで利用できる社内コミュニケーションサービス。<br>チャット、ToDo、ファイルを一元管理。                                                                                                    |
|    |          | 会話こそ主の山だ<br>会話の中から新しいアイデアが生まれる。 隠れていた社員の才能が見えてくる。                                                                                                    |
|    |          | 問題点も浮かび上がってくる。                                                                                                    |
|    | () 続けて   | 、利用するユーザを登録するためにストアにログインして設定します。                                                                                                    |
|    |          | EんTOストアにログインする」参照                                                                                                    |
|    |          |                                                                                                    |

#### 申し込みができないときは

会員登録の情報に不備・不足があります。ここでは、利用規約の同意のチェックが できていないため赤文字で「未入力項目があります」というメッセージが表示され ています。内容を再確認してから申し込みを行ってください。

| 1   | τελτο                                   |                                                                                                 | ▲ お問い合わせ |
|-----|-----------------------------------------|-------------------------------------------------------------------------------------------------|----------|
|     | <b>TEんTO</b><br>各サービスをお<br>既にTEんTOストアアカ | <b>ストア会員登録(TEんWA トライアル)</b><br>5時し込みされる方は、こちらのフォームをご入力ください。<br>ウントをお持ちの方は、こちらからログインし、お申し込みください。 |          |
| 未入力 | <b>項目があります。</b><br>登録種別                 | TEんWA トライアル                                                                                     |          |
|     | 企業名 必須                                  | 株式会社テンダ物産                                                                                       |          |
|     | 管理者 姓 必須                                | 无田                                                                                              |          |
|     | 管理者名 必須                                 | 太郎                                                                                              |          |
|     | 管理者 Eメール 必須                             | tenda_tarou@tenda.co.jp                                                                         |          |
|     |                                         | パートナーコードの入力はこちら                                                                                 |          |
|     |                                         | 利用規約に同意します。                                                                                     |          |
|     |                                         | 個人情報の取り扱いについて                                                                                   |          |
|     | TEんTO 個人情報保護方針                          |                                                                                                 |          |
|     | 1.個人情報保護方針                              |                                                                                                 |          |

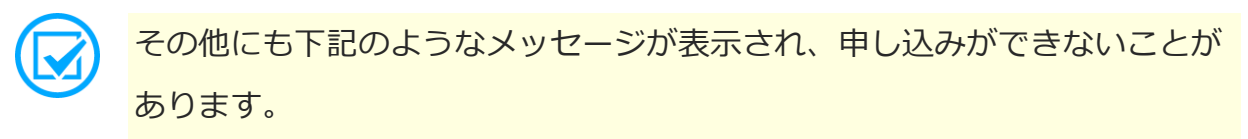

- ・既にユーザが登録されています。
- ・既に企業登録がされています。
- ・メールアドレスの形式が不正です。

## TEんTOストアにログインする

# 1 概要

申し込み完了後はすぐにTEんWAを使用することができますが、初めはユーザとし て申し込みをした管理者しか登録されていません。TEんWAを使用する前にあから じめTEんTOストアで利用させたい他のユーザを登録しておきます。

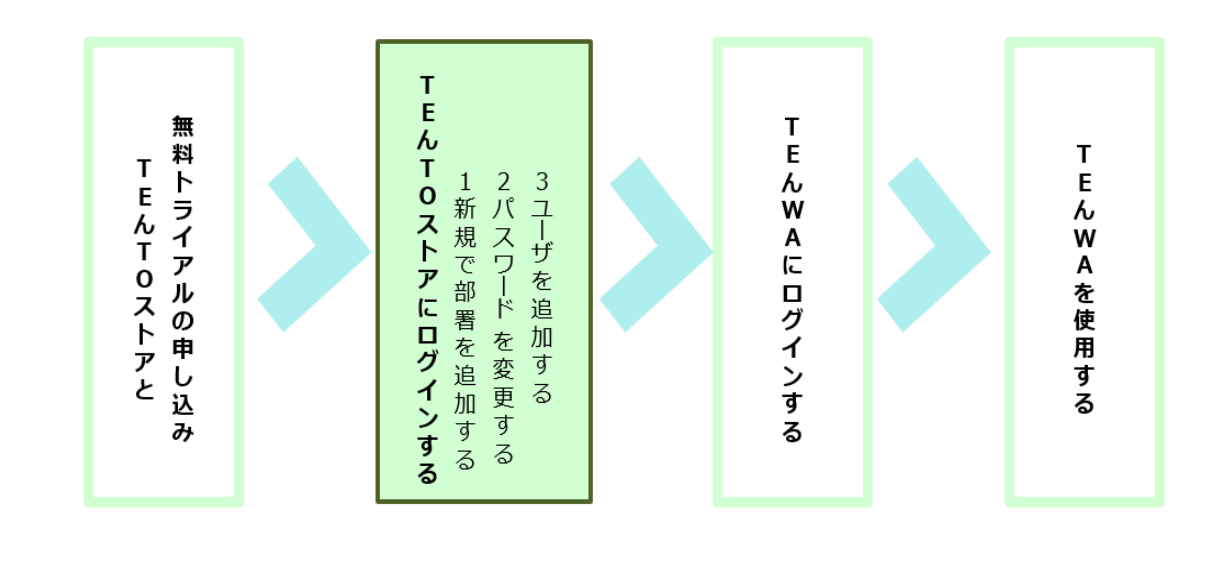

| 2 | TEんTOストアにログインします                                                                                                    |
|---|----------------------------------------------------------------------------------------------------|
|   | 申し込み完了のページよりTEんTOストアにログインします。                                                                                                    |
|   | [ストアログイン]をクリックします。                                                                                                    |
|   |                                                                                                    |
|   | 【TEんWA】無料トライアルお申し込み完了         TEんWA無料トライアルにお申し込みにだき、ありがとうごさいます。         ご登録いただいたメールアドレス報てに、登録売了のメールをお送りさせていただきました。         以下からさっそくTEんWAをご使用いただくことが可能です。         TEんWALCDグイン         ご利用ユーザの通加、利用権限の設定は (TEんTOストア) 管理画面から行えます。 |
|   | クラウドで利用できる社内コミュニケーションサービス。         チャット、ToDo、ファイルを一元管理。         会話こそ室の山だ         全話の中から新しいアイデアが生まれる。既れていた社員の才能が見えてくる。         問題点も浮かび上がってくる。                                                                                   |
|   | (反) 無料トライアルの申し込みが完了した時に送られたメールからもログインできます。                                                                                                    |

| 3 | TEんTOストアロ        | ダイン画面です                                                                                                    |                                             |
|---|------------------|----------------------------------------------------------------------------------------------------|---------------------------------------------|
|   | 「Eメール」<br>たメールを研 | と「パスワード」は、無料トライアルの申し<br>認します。                                                                                                    | し込みが完了した時に送られ                               |
|   |                  | 🌢 τελτο                                                                                                    |                                             |
|   |                  | ログイン         E メール         J(スワード         ログイン         パスワードを忘れた方はこちら                                                                                                    |                                             |
|   |                  |                                                                                                    |                                             |
| 4 | 登録完了メールを         | を確認します                                                                                                    |                                             |
|   | 登録完了メー           | -ルでログイン情報を確認します。                                                                                                    |                                             |
|   |                  |                                                                                                    | □ 副 23<br>▼ 2<br>送信日時: 2015/12/15 (火) 13:42 |
|   |                  | <ul> <li>CC:<br/>#A: TTEA.WAJ≣#N=77ル量銀分売71/LELE         <ul> <li></li></ul></li></ul>                                                                                                    |                                             |
|   |                  | https://tenwa-dev.hlsys.net/front/auth/login/<br>・ログイン後パスワードの変更をお願いします。<br>・ご利用ユーザの追加、利用権限の設定は【TE ん TO ストア】管理画面から行えます。<br>【TE ん TO ストア】<br>https://tenwa-dev.hlsys.net/store/auth/login/ | <b>y</b>                                    |
|   |                  | () [TEんWA] カスタマーサポート に関する詳細を表示します。                                                                                                    |                                             |

| 5 | TEんTOストアに | ログインします                                                                                       |  |
|---|-----------|-----------------------------------------------------------------------------------------------|--|
|   | 「Eメール」    | と「パスワード」を入力してから[ログイン]をクリックします。                                                                |  |
|   |           | ▲ ΤΕΛΤΟ                                                                                       |  |
|   |           | ログイン         E メール         「tenda_tarou@tenda.co.jp         パスワード         ・・・・・・         レプイン |  |

# 6 TEんTOストアにログインしました

ログイン直後はクラウド情報が表示されます。

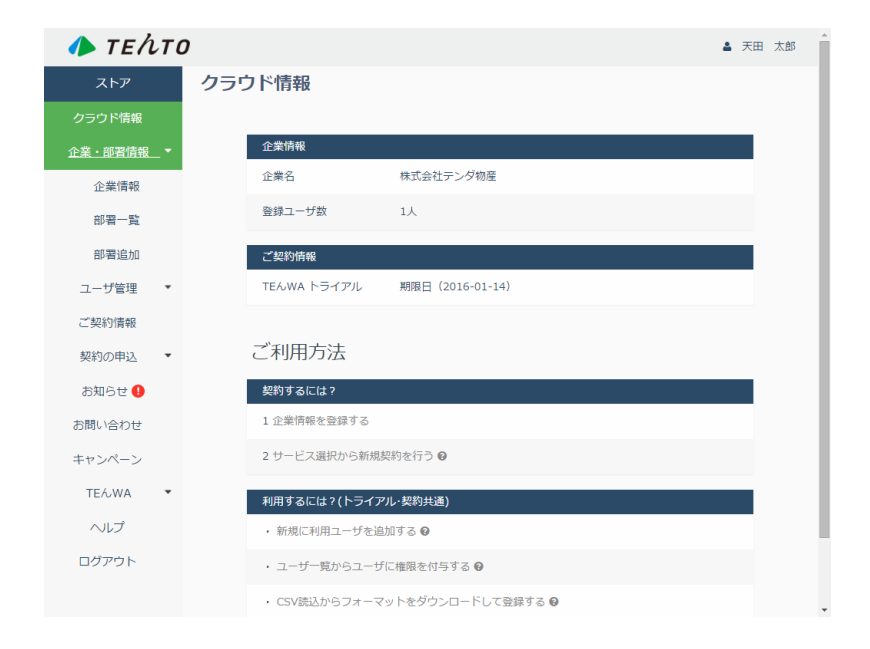

新規で部署を登録する

| 1 | 部署を追加する画面を表示             | します                                                                            |
|---|--------------------------|--------------------------------------------------------------------------------|
|   | 新規ユーザを登録する               | 際に部署が必要となるため、あらかじめ部署を登録します。                                                    |
|   | [企業部署情報]-[部署]            | 追加]をクリックします。                                                                   |
|   | TELTO                    |                                                                                |
|   | ストアクラウド情報                |                                                                                |
|   | 企業 · 部習情報_ ▼             | 企業請報  企業名  株式会社テング物産                                                           |
|   | 部署一覧                     | 登録ユーザ数 1人                                                                      |
|   | 部署追加<br>ユーザ管理 ▼          | ご契約時報<br>TEんWA トライアル 期限日 (2016-01-14)                                          |
|   | ご契約情報                    | ブ和田本社                                                                          |
|   | 契約の申込 ・<br>お知らせ <b>①</b> | こ イリカノフズ 契約するには?                                                               |
|   | お問い合わせ                   | 1 企業情報を登録する<br>2 11-ビフ選択れた年後期的かどう 6                                            |
|   | TEAWA                    | 2.5 二人(1)(1)(1)(1)(1)(1)(1)(1)(1)(1)(1)(1)(1)(                                 |
|   |                          | <ul> <li>         ・         新規に利用ユーザを追加する         ●     </li> </ul>            |
|   | 1070D                    | <ul> <li>ユーザー覧からユーザに権限を付与する </li> <li>・ CSV読込からフォーマットをダウンロードして登録する </li> </ul> |

## 2 部署を追加します

部署追加画面です。部署名を入力してから、[保存]をクリックします。

| 🥕 τελτο   | ▲ 天田 太郎     |
|-----------|-------------|
| ストア       | 部署追加        |
| クラウド情報    |             |
| 企業・部署情報 🔻 | 部署追加        |
| 企業情報      | 部署名         |
| 部署一覧      | <b>四</b> 保存 |
| 部署追加      |             |
| ユーザ管理 🔹   |             |
| ご契約情報     |             |
| 契約の申込 マ   |             |
| お知らせ 🜗    |             |
| お問い合わせ    |             |
| キャンペーン    |             |
| TE&WA -   |             |
| ヘルプ       |             |
| ログアウト     |             |
|           |             |

3 部署が追加されました

続けて他の部署を追加したい場合は、手順2を繰り返して行います。追加した部署は [企業・部署情報]-[部署一覧]で確認できます。

| 🧄 τελτι   | 0 ▲ 天田 太郎  |
|-----------|------------|
| ストア       | 部署追加       |
| クラウド情報    |            |
| 企業・部署情報 🔻 | 部署を追加しました。 |
| 企業情報      | 部署途加       |
| 部署一覧      | 部署名        |
| 部署追加      | 10×10/左    |
| ユーザ管理 ▼   |            |
| ユーザー覧     |            |
| ユーザ追加     |            |
| CSV書出     |            |
| CSV読込     |            |
| ご契約情報     |            |
| 契約の申込・    |            |
| お知らせ 👥    |            |
| お問い合わせ    |            |
| キャンペーン    |            |

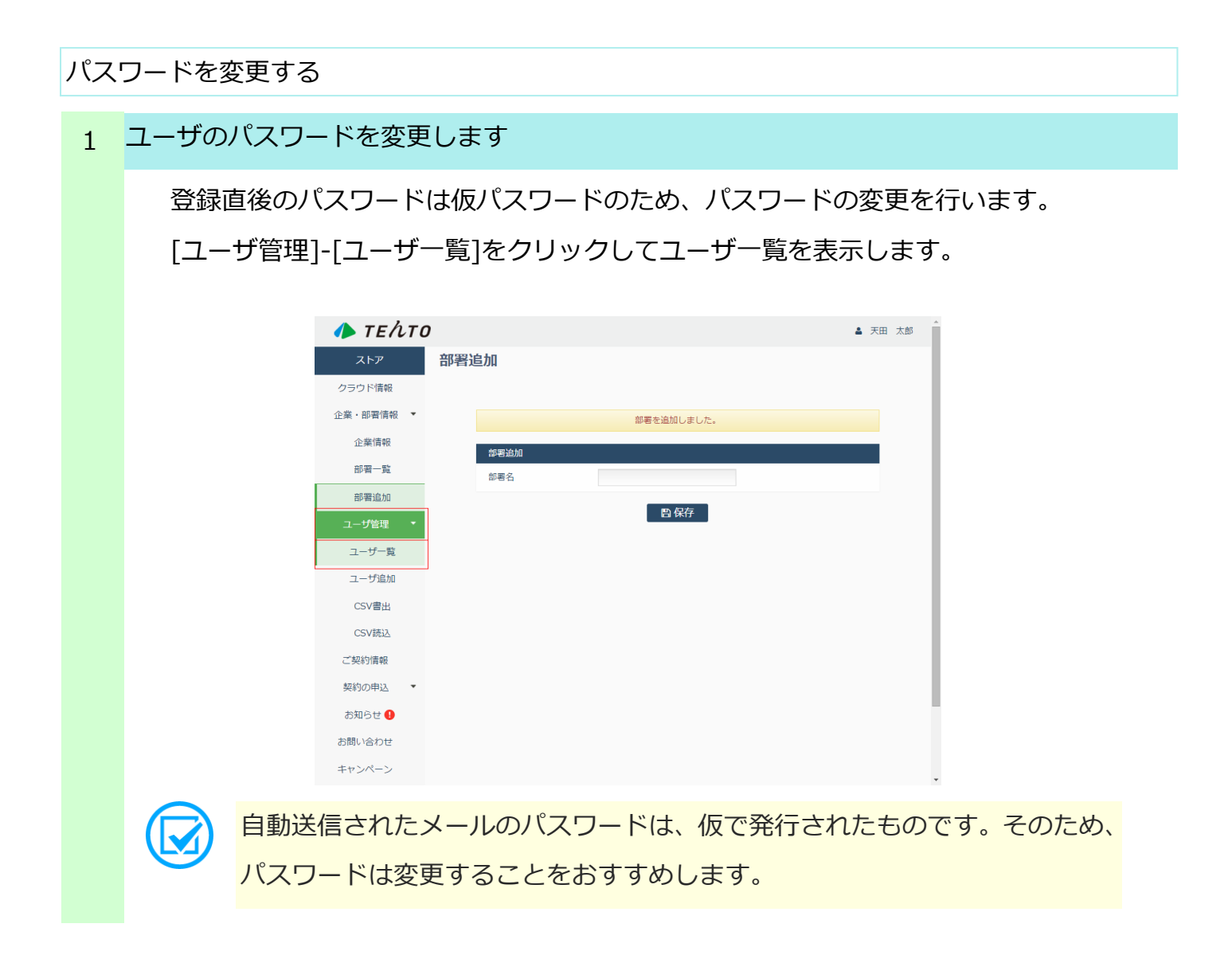

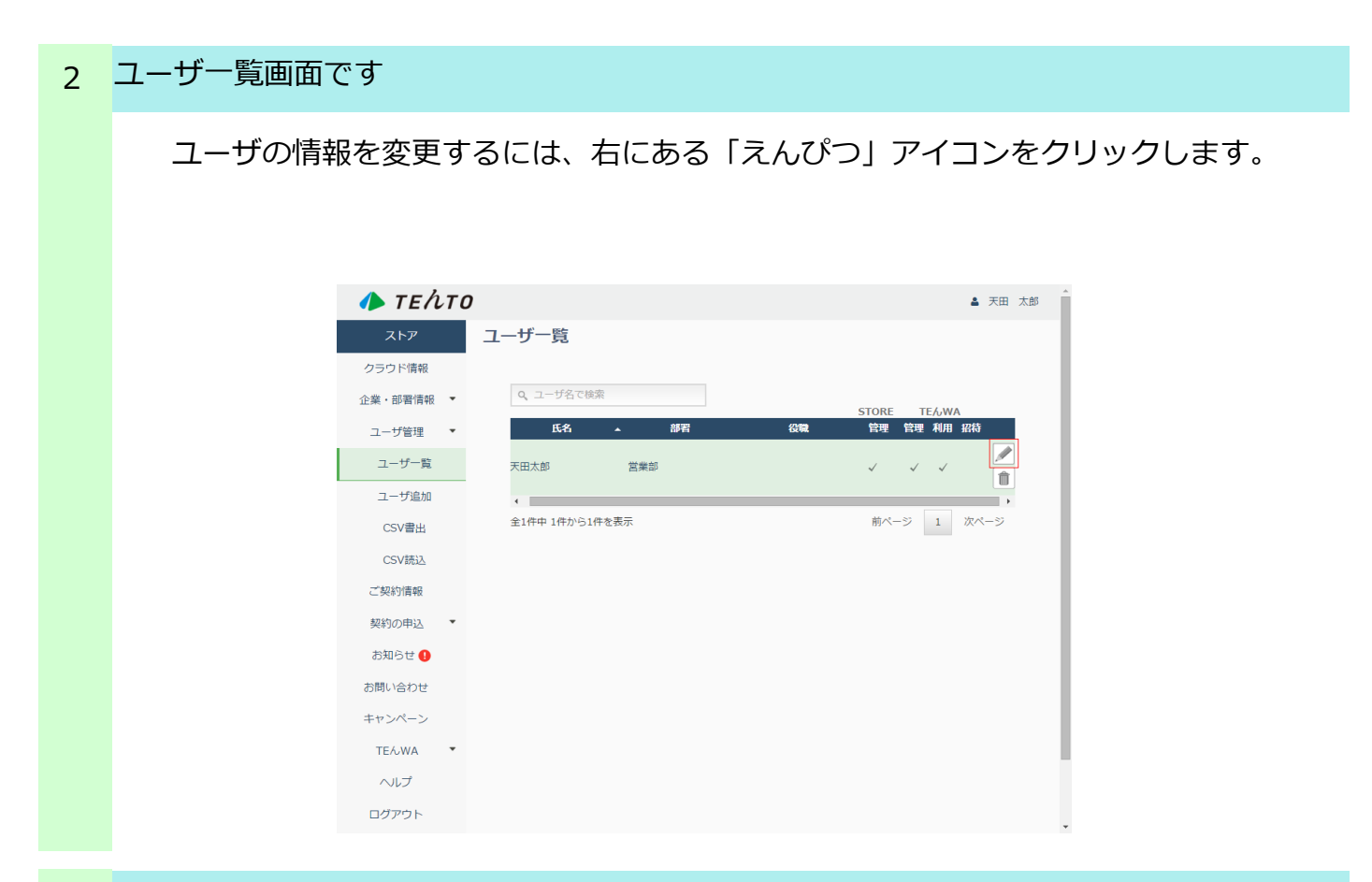

### 3 新しいパスワードを保存します

新しいパスワードを入力して保存します。

| ストア       | ユーザ情報                           |
|-----------|---------------------------------|
| クラウド情報    |                                 |
| 企業・部署情報 ▼ | ユーザ情報変更                         |
| ユーザ管理 🔹   | Eメール tenda_tarou@tenda.co.jp    |
| ユーザー覧     | パスワード<br>米変更する場合のみ、入力して下さい。     |
| ユーザ追加     | 姓 天田                            |
| CSV書出     | 名太郎                             |
| CSV読込     | 部署 営業部 •                        |
| ご契約情報     | 役職                              |
| 契約の申込・    | 電話番号1                           |
| お知らせ 🜗    | 電話番号2                           |
| お問い合わせ    |                                 |
| キャンペーン    | [V][STOKE] 管理<br>[V][TEA.WA] 管理 |
| TE&WA 🔻   | 權限設定<br>✓[TEんWA] 利用             |
| ヘルプ       | [[TEんWA] 招待                     |
| ログアウト     | 四保存                             |

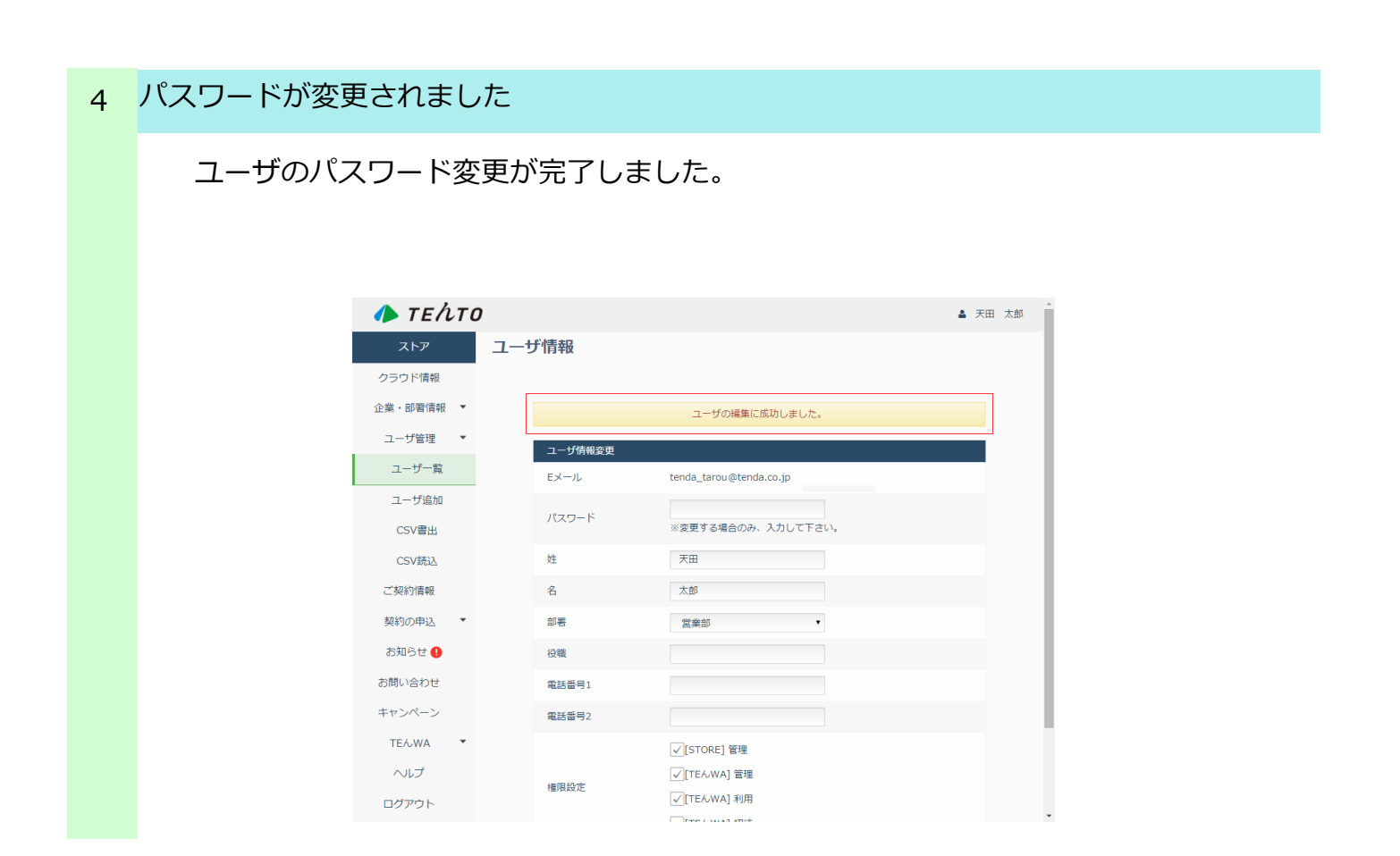

ユーザを追加する

1 ユーザを追加します

新規ユーザを登録します。[ユーザ管理]-[ユーザ追加]をクリックします。

| 🥼 τελτο   | ,          | ≜ ₹                     | 田 太郎 |
|-----------|------------|-------------------------|------|
| ストア       | ユーザ情報      |                         |      |
| クラウド情報    |            |                         |      |
| 企業・部署情報 🔻 |            | ユーザの編集に成功しました。          |      |
| ユーザ管理 🔹   | コーザ情報交車    |                         |      |
| ユーザー覧     | Eメール       | tenda_tarou@tenda.co.jp |      |
| ユーザ追加     |            |                         |      |
| CSV書出     | 7,29-1     | ※変更する場合のみ、入力して下さい。      |      |
| CSV読込     | 姓          | 天田                      |      |
| ご契約情報     | 名          | 太郎                      |      |
| 契約の申込・    | 部署         | 営業部・                    |      |
| お知らせ 🜗    | 役職         |                         |      |
| お問い合わせ    | 電話番号1      |                         |      |
| キャンペーン    | 電話番号2      |                         |      |
| ΤΕΛ.ΨΑ 🔻  |            | ✓[STORE] 管理             |      |
| ヘルプ       | 権限設定       | ✓ [TEんWA] 管理            |      |
| ログアウト     | Tax CARREN | ✓[TEんWA] 利用             |      |

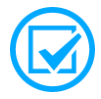

最大ご利用人数は25ユーザとなります。

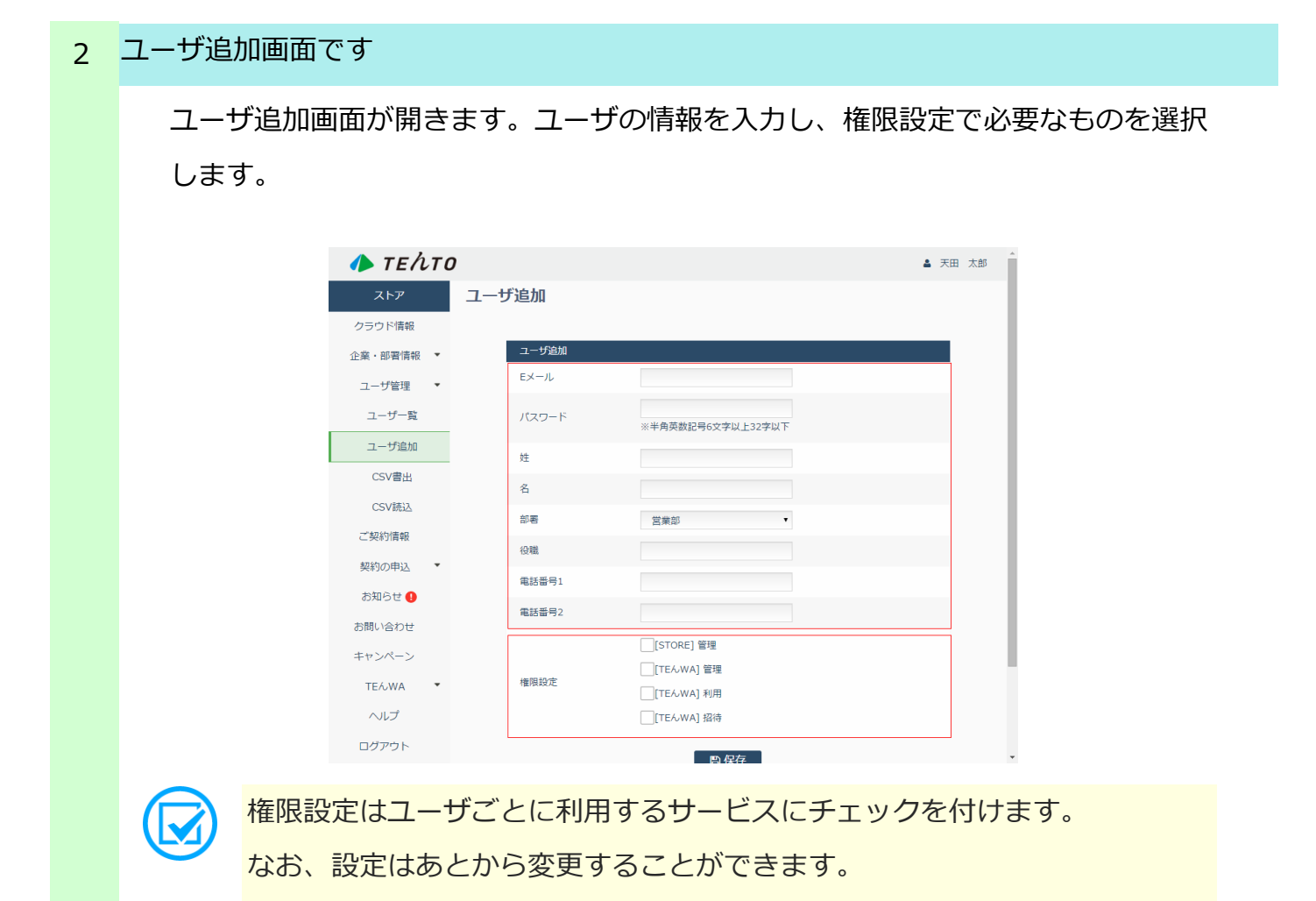

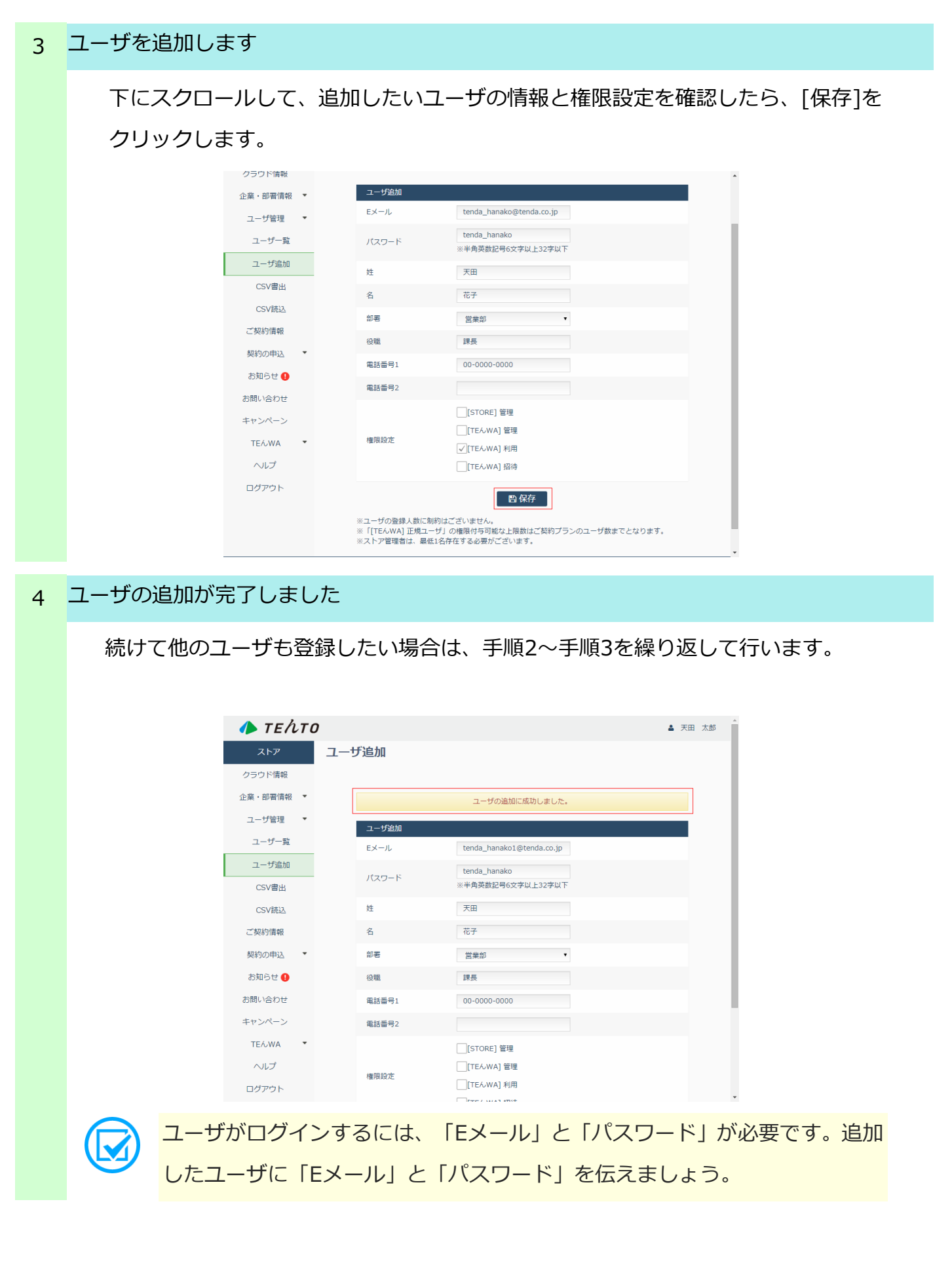

#### TEんWAにログインする

#### 1 概要

TEんTOストアでの各種登録が終了したら、TEんWAにログインします。

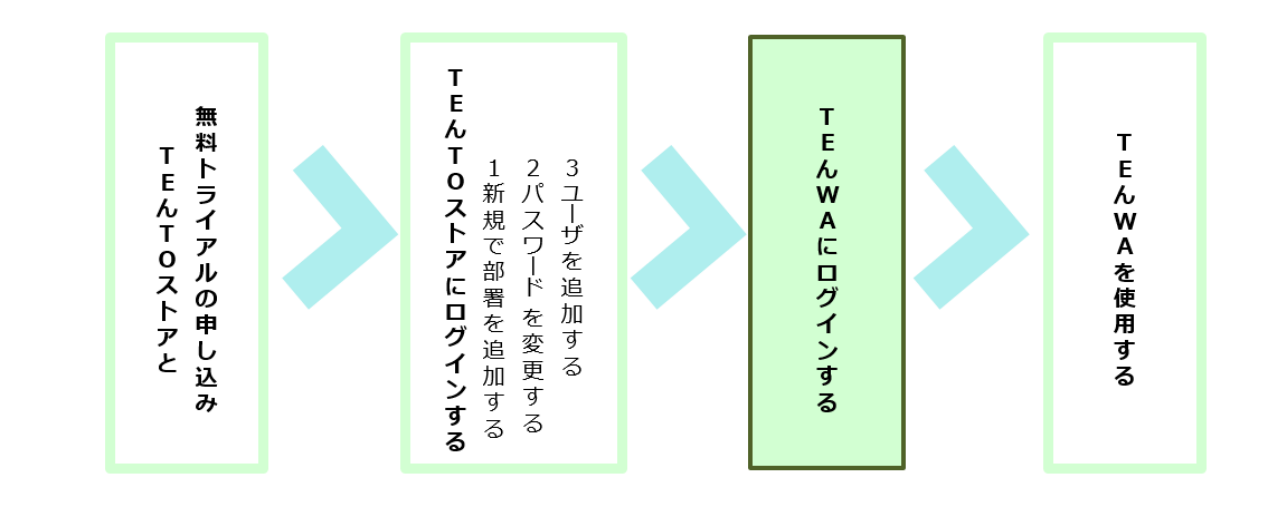

### 2 TEんWAにログインします

無料トライアル登録完了メールに記載されている「すぐにサービスをご利用される ~」の下にあるURLをクリックします。

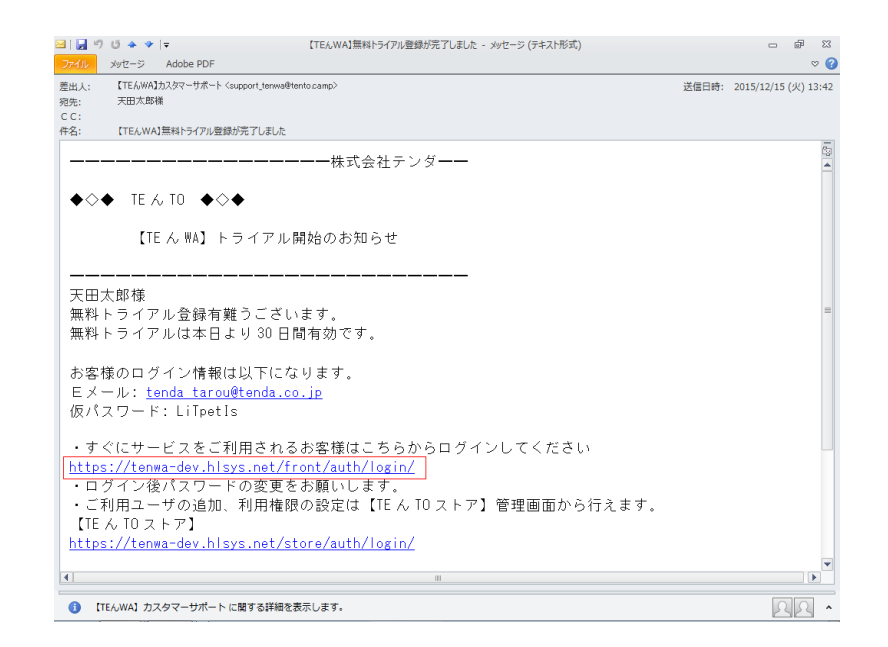

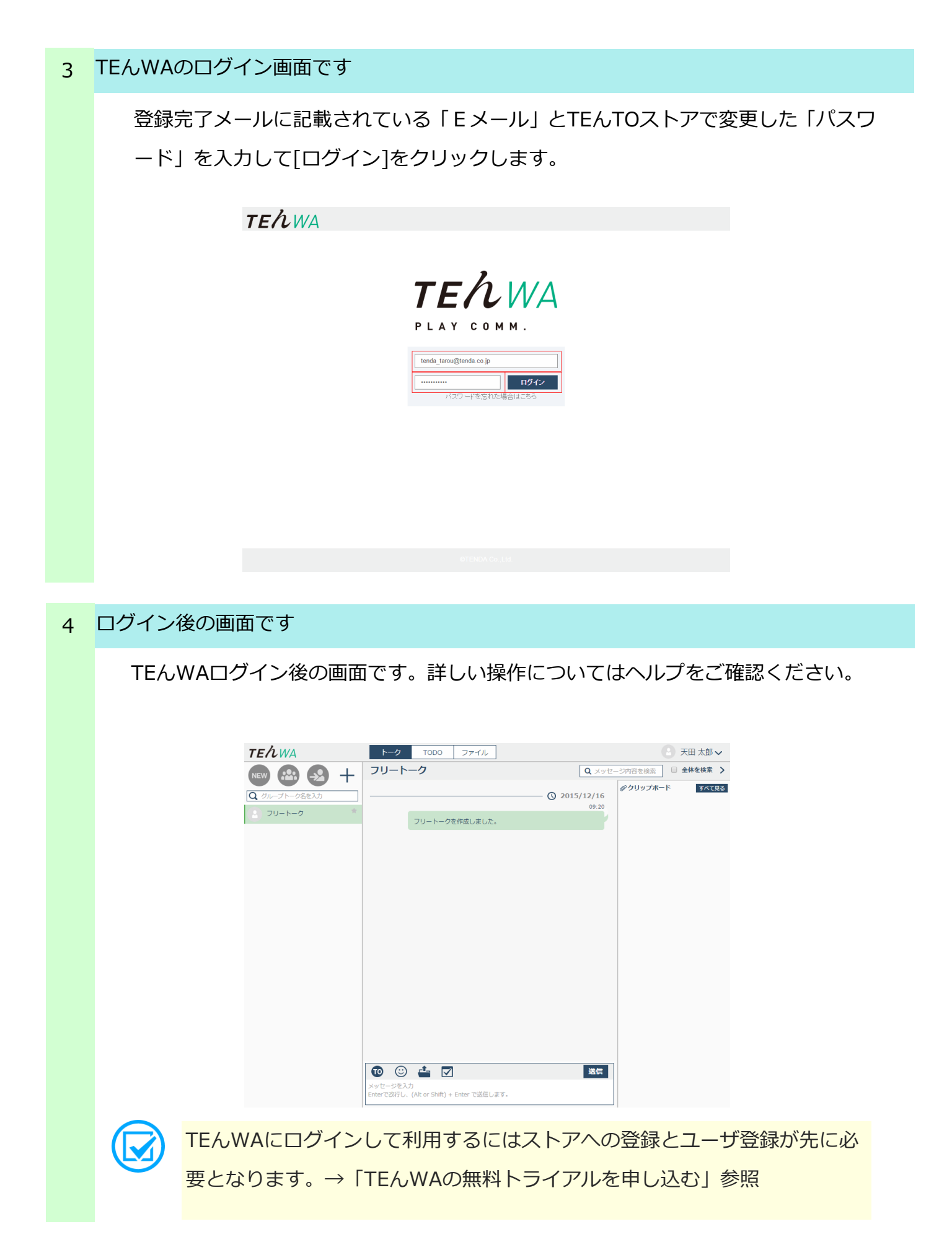

#### TEんWAでコミュニケーション!!

~さあ、何を話そう~

有限である場所や時間、仕事などの枠にとらわれず、これからのことを話してみませんか? ビジネスでの会話やアイデアを広げる、クラウド型「TEんWA」、是非お試しください。

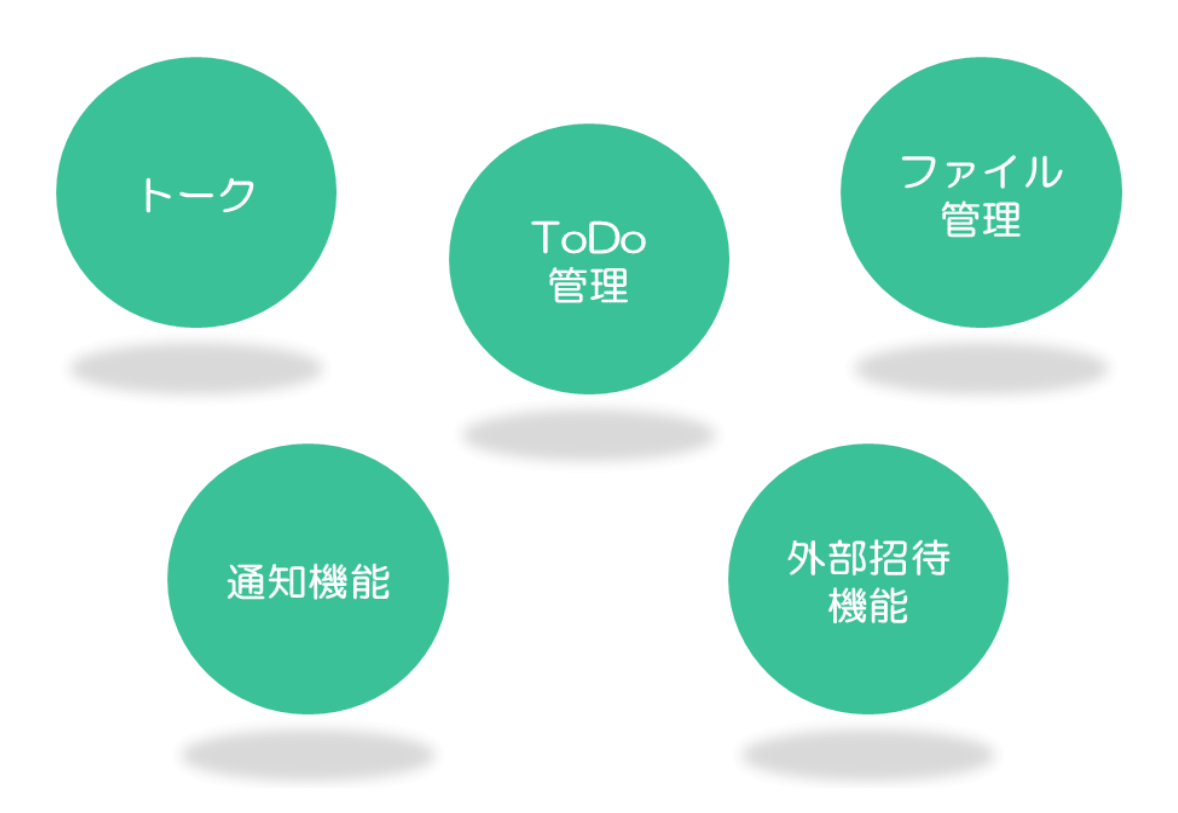